# SMART WEIGHING SOLUTIONS **rinstrum** R320 u. R323 Digitale Wägeelektronik Kurzbedienungsanleitung R300-671-250

#### Copyright

Alle Rechte vorbehalten. Kein Teil diese Dokuments darf kopiert, reproduziert, veröffentlicht, verschickt, verteilt, gespeichert werden - unabhängig von der Form - ohne vorherige Genehmigung der Rinstrum Europe GmbH.

#### Haftungsausschluss

Rinstrum Europe GmbH behält sich das Recht vor, die Produkte zu verändern, mit dem Ziel, das Produkt im Design, Zuverlässigkeit etc. zu verbessern.

Alle Informationen dieses Handbuchs sind nach bestem Wissen und Gewissen verfaßt. Sie können jederzeit ohne Vorankündigung geändert werden. Insbesondere wird Haftung ausgeschlossen, wenn es aufgrund von Fehlern in diesem Handbuch zu Schäden kommt. Bitte beachten Sie unsere weiteren Informationen zu Verwendung und Sicherheit!

#### Eichanwendung der Rinstrum R300 Serie

Nur korrekt gekennzeichnete Geräte (Eichzähler) dürfen in Eichanwendungen eingesetzt werden. Es liegt in der Verantwortung des Betreibers, dies sicherzustellen.

Es ist möglich Geräteeinstellungen außerhalb des Eichrechts vorzunehmen. Es ist immer im Einzelfall zu prüfen, ob die Einstellungen den gesetzlichen Bestimmungen entsprechen.

"Alles sollte so einfach sein wie möglich,

aber nicht einfacher."

Albert Einstein

R300-671-250443

Seite 1

| <b>3</b><br><b>3</b><br><b>3</b><br><b>4</b><br><b>5</b><br><b>5</b><br><b>5</b><br><b>5</b><br><b>6</b><br><b>6</b> |
|----------------------------------------------------------------------------------------------------|
| <b>3</b> 3 3 <b>3 4 5</b> 5 5 <b>5</b> 6 6                                                                           |
|                                                                                                    |
|                                                                                                    |
| <b>345</b> 55 <b>5</b> 66                                                                                            |
| <b>4 5</b> 5 5 <b>5</b> 6 6                                                                                          |
| <b>5</b> .55 <b>5</b> .66                                                                                            |
| 5<br>5<br>6                                                                                                    |
| 5<br>6<br>6                                                                                                    |
| <b>. 5</b><br>6<br>6                                                                                                 |
| 6                                                                                                    |
| 6                                                                                                    |
|                                                                                                    |
| 6                                                                                                    |
| /                                                                                                    |
| . 9                                                                                                    |
|                                                                                                    |
| .9                                                                                                    |
| 12                                                                                                    |
| 19                                                                                                    |
| 20                                                                                                    |
| 22                                                                                                    |
| 22                                                                                                    |
| 22                                                                                                    |
| 23                                                                                                    |
| 23                                                                                                    |
| 23                                                                                                    |
| 14                                                                                                    |
| ר<br>סוג                                                                                                    |
| 24<br>34                                                                                                    |
| <b>34</b><br>34                                                                                                    |
|                                                                                                    |

1.IntroductionEinleitung

Dieses Handbuch enthält Informationen über Installation, Kalibrierung und Einstellungen der Wägeelektronik R32x.

### 1.1. Zulassungen

• C-tick und CE

### 1.1.1. Zulassungen für eichfähige Anwendungen

- NSC Zulassung (4000d bei 0.8µV/d).
- NMI Zulassung (4000d bei  $0.8 \mu V/d$ ).
- NTEP Zulassungen (10000d bei 0.8μV/d)

### 1.2. Handbücher

Für weitere Informationen zu diesem Gerät ist das **Referenzhandbuch**, das **Benutzerhandbuch** oder **Kommunikationshandbuch** heranzuziehen.

### 2. Lieferumfang

Folgende Teile sind im Lieferumfang enthalten.

| Paketinhalt                                 | Option (Zubehör)                                  |
|---------------------------------------------|---------------------------------------------------|
| <ul> <li>Wägeelektronik</li> </ul>          | <ul> <li>rin-LINK Kabel</li> </ul>                |
| <ul> <li>Benutzerhandbuch</li> </ul>        | <ul> <li>Spannungsversorgung</li> </ul>           |
| <ul> <li>Kurzbedienungsanleitung</li> </ul> | <ul> <li>Tischgehäuse mit Batteriefach</li> </ul> |
| • Zulassungsaufkleber (Plastik)             | <ul> <li>Montagebügel</li> </ul>                  |
| <ul> <li>Schalttafelschablone</li> </ul>    |                                                   |
| <ul> <li>Funktionstastenlabel</li> </ul>    |                                                   |

Formatiert: Nummerierung und Aufzählungszeichen

### 3. Spezifikationen

| Performance     | ce          |                                                                     |
|-----------------|-------------|---------------------------------------------------------------------|
| Auflösung       |             | Bis zu 30,000 d, Minimum 0.25µV/d                                   |
| Nullstellbere   | eich        | ±2.0mV/V                                                            |
| Messspann       | e           | 0.1mV/V bis 3.0mV/V Nennlast                                        |
| Stabilität/Dr   | ift         | Null: < 0.1µV/°C (+ 8ppm der Totallast max)                         |
|                 |             | Spanne < 8 ppm/°C. Linearität < 20ppm. Rauschen < 0.2uVp-p          |
| Speisuna        |             | 5V für bis zu 4 x 350 oder 8 x 700 Ohm Wägezellen (4-Leiter oder 6- |
|                 |             | Leiter plus Erdung)                                                 |
|                 |             | Maximaler Wägezellenwiderstand : 3500 $\Omega$                      |
| A/D Typ         |             | 24bit Sigma Delta mit 8,388,608 internen Schritten                  |
| A/D Konver      | ter         | 20Hz, FIR Filter > 80dB                                             |
| Messrate        |             |                                                                     |
| Betriebsbed     | lingungen   | Temperatur: -10 to +50°C                                            |
|                 |             | Feuchtigkeit: <90% nicht-kondensierend                              |
|                 |             | Lagertemperatur: -20 to +50°C                                       |
|                 |             | Schutzart IP65 bei Schalttafeleinbau                                |
| Gehäusema       | aterial     | ABS, Silikon, Nylon, Acryl (keine Halogene)                         |
| Verpackung      | sgewicht    | Basis-Wägeelektronik: 0.34kg                                        |
| Digitaler Be    | ereich      |                                                                     |
| Anzeige         |             | LCD Anzeige mit sechs 20mm Digits. LED Hintergrundbeleuchtung.      |
|                 |             | Einheiten und Hilfsanzeiger                                         |
| Einstellung und |             | Voll digital mit einfacher Bedienerführung                          |
| Justage         |             | 5                                                                   |
| Digitaler Filt  | er          | Durchschnittbildung über 0.1 bis 4.0 Sekunden                       |
| Nullstellbere   | eich        | Einstellbar von ±2% bis ±100% der Gesamtkapazität                   |
| Spannungs       | 5-          |                                                                     |
| versorgung      | 1           |                                                                     |
| Standard        |             | 7 bis 24VDC, 4.8, 7.2, 9.6, 12 und 24V Batterien (2.5 VA max) -     |
|                 |             | ON/OFF Taste mit Speicherfunktion                                   |
| Variants        | AC          | AC Netzteil: 110/240VAC 50/60Hz mit Ausgang 24VDC 1.25A             |
|                 | Batterie    | 4 x AA batteries (Alkaline oder NiMH Akkus, NiCad, etc.)            |
|                 |             | 12V Akkus (2.5Ah NiMH Akkus)                                        |
| Features        |             |                                                                     |
| rin-LINK Sc     | hnittstelle | Infrarot-Datenvermittlung mit rin-LINK Kabel (zum RS-232 oder USB   |
|                 |             | PC Port)                                                            |
| Korrektur       |             | Zehn Linearisierungspunkte (Nur K302)                               |
| Serielle Sch    | nittstellen | RS-232 automatische Übertragung, Netzwerk oder Drucker.             |
| 2 2             |             | Übertragungsrate: 2400, 4800 or 9600 Baud                           |
| Programmie      | erbare      | Einheiten umschalten. Zählen, manuelles Halten, Spitzenwert halten  |
| Funktionsta     | sten        | Viehverwiegung, Summierung                                          |
| I/0 Ein-/Aus    | gang        | 2 optisch isolierte Ausgänge (300mA bei 50VDC)                      |
| Batteriegep     | ufferte     | Batterielebensdauer von mind. 10 Jahren                             |
| Uhr/Kalende     | er          |                                                                     |

I

### 4. Wichtige Hinweise

### 4.1. Allgemein

- Das Gerät keinen Stößen, massiver Erschütterung oder extremen Temperaturen aussetzen.
- Eingänge sind vor elektrischen Störungen geschützt; die Genauigkeit und Stabilität können aber durch zu hohe elektromagnetische Einstrahlung beeinträchtigt werden.
- Für eine vollständige elektromagnetische Verträglichkeit und Immunität gegenüber Hochfrequenzstörungen sind ein Abschluss der Kabelschirme und eine korrekte Erdung des Gerätes erforderlich.
- Wägeelektronik und Wägezellenkabel reagieren empfindlich auf elektrische Störungen und sollte deshalb nicht in der Nähe von Strom- oder Hauptstromkreisen installiert werden.

### 4.2. Geräte Set-up

- Die Installation und Kalibrierung kann komplett über das Einstellmenü mit den Tasten auf der Vorderseite der Wägeelektronik durchgeführt werden. Im Full Setup sind alle Menüpunkte verfügbar. Achten Sie darauf, dass keine unbeabsichtigten Änderungen an eichrelevanten Einstellungen vorgenommen werden.
- Eingabe eines Passworts um nicht berechtigte oder versehentliche Änderungen zu verhindern. Bei Verlust des Passworts wenden Sie sich bitte an den Hersteller.

### **5.Installation**

Folgende Schritte sind für die Einstellung der Wägeelektronik:

- Stellen Sie sicher, dass sich die Wägeelektronik in einwandfreiem Zustand befindet.
- Anschlussdiagramme zum Anschluss der Wägezellen, der Vorsorgungsspannung und der Zusatzverdrahtung verwenden.
- Bohren Sie die Löcher nach beiliegender Schablone.
- Zum Einschalten verbinden Sie das Anzeigegerät mit der Spannungsquelle und drücken **<POWER>**

- Für Informationen zur Gerätekonfiguration und Kalibrierung siehe S. Fehler! Textmarke nicht definiert., Fehler! Verweisquelle konnte nicht gefunden werden.
- Zum Ausschalten drücken Sie <POWER> für drei Sekunden (bis die Anzeige erlischt).

### 5.1. Elektrische Betriebssicherheit

- Zu Ihrem Schutz muss die gesamte elektrische Installation den entsprechenden Vorschriften entsprechen.
- Ans Spannungsnetz anschließbare Geräte müssen in der Nähe und Reichweite einer Steckdose installiert werden.
- Um mögliche Kurzschlüsse oder Beschädigungen des X320 zu verhindern, schalten Sie es vor Wartungsarbeiten immer ab oder trennen es von der Stromquelle.

### 5.2. Schalttafelschablone

Verwenden Sie die beiliegende Schalttafelschablone zur Erstellung der passenden Ausschnitte und Löcher.

### 5.3. Funktionstaste <FUNCTION>

- Die Wägeelektroniken R32x haben eine Funktionstaste, der verschiedene Sonderfunktionen zugewiesen werden können. Werksseitig ist der Taste keine Funktion zugewiesen.
- Passende Aufkleber zu Beschriftung der Funktionstaste liegen den Geräten bei. Zum Aufbringen der Aufkleber muss die Tastatur trocken und sauber sein.

Formatiert: Nummerierung und Aufzählungszeichen

### 5.4. rin-LINK

Die magnetisch gekoppelte **rin-LINK** Schnittstelle auf der Frontseite der Wägeelektronik ermöglicht eine bequeme temporäre Verbindung mit einem PC/Laptop zur Infrarot Datenübertragung. Diese Verbindung kann zur

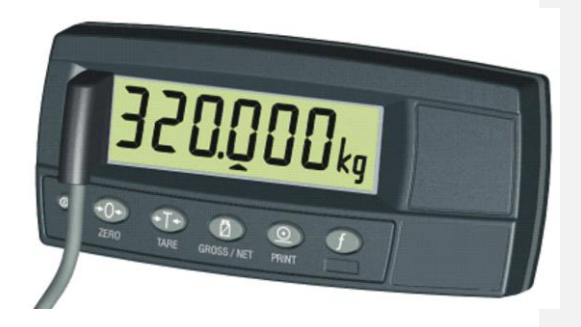

Installation oder zur Kalibrierung von einem PC aus oder zum Herunterladen von Softwareupgrades verwendet werden

- Das rin-LINK Kabel wird mit dem PC über eine USB oder DB9 Anschlussbuchse verbunden.
- Das Kabelende ist auf der linken Seite des Gerätedisplays aufzusetzen.

### WARNUNG:

Im Kupplungskopf befindet sich ein starker Magnet. Deshalb sollte der Kopf nicht in der Nähe von magnetischen Speichermedien (z.B. Kreditkarte, Diskette usw.) und/oder anderen elektronischen Geräten gebracht werden.

### 5.4.1. rin-LINK Activierung

Langes Drücken der **<GROSS/NET>** Taste schaltet die rin-LINK Infrarotverbindung On/Off.

- Ist die rin-LINK Verbindung eingeschaltet, erscheint das folgende:
- Das Gerät zeigt kurz den Befehl opto-L.
- Die Editierungsanzeigen (z.B. GRP, ITM, usw.) blinken für bis zu fünf Minuten, während das Gerät nach Aktivität sucht. Während diesem Zeitraum schaltet das Gerät die RS-232 aus.
- Aktivität erkannt: War das Gerät erfolgreich beim Erkennen der Verbindung, blinkt die Hilfsanzeige während des gesamten Kommunikationszeitraums.
- Keine Aktivität erkannt: Wurde keine Verbindung erkannt, wird die rin-LINK Verbindung ausgeschaltet und die Editierungsanzeige hört auf zu blinken. Das Gerät kehrt zur normalen RS-232

Kommunikation zurück (z.B. wird die SERIAL:TYPE Einstellung reaktiviert)

### 6. Anschlüsse

### 6.1. Kabelverbindungen

- Alle Kabelverbindungen werden über schraubenlose Kabelklemmen hergestellt.
- Drähte mindestens 10mm abisolieren.
- Drücken Sie den orangen Teil der Klemme herunter und führen Sie den Draht ein. Nach dem Loslassen prüfen Sie bitte durch leichtes Ziehen, ob eine sichere Verbindung besteht.

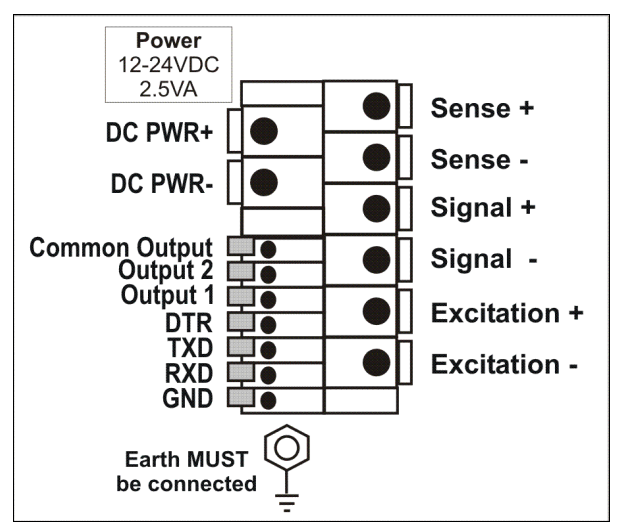

### 6.2. DC Spannungsversorgung(DC PWR + , DC PWR –)

- Die DC Speisung muss nicht stabilisiert sein, vorausgesetzt, es treten keine plötzlichen extremen Schwankungen auf.
- Das Gerät kann auch mit einem hochwertigen Steckernetzteil betrieben werden. Die Speisung muss für Gerät und Wägezellen ausreichend sein.
- Bei Einsatz eines optionalen Akku-Packs ist das mitgelieferte Ladegerät zu nutzen.

### 6.3. Wägezellenverbindung

Die Wägeelektronik kann entweder in 4-Leiter oder 6-Leiter Technik betrieben werden. Für weitere Informationen hierzu siehe S. 25, **BUILD:CABLE** Einstellungen.

### 6.3.1. 4-Leiter Anschluss

Es werden nur vier Leitungen von den Wägezellen angeschlossen nämlich Speisung +/- und Signal +/- . Intern werden mittels eines Präzisionsschalters die Fühlerleitungen mit den Speiseleitungen verbunden.

Eine Kabelverlängerung/Kürzung im 4-Leiter Technik verändert immer den Temperaturabgleich der Wägezellen. Daher sollten dies möglichst gering gehalten werden. Werden längere Kabel benötigt empfiehlt sich der 6-Leiter Anschluss

Der BUILD:CABLE Menüpunkt wird für 4-Leiter Anschluss auf 4 gesetzt.

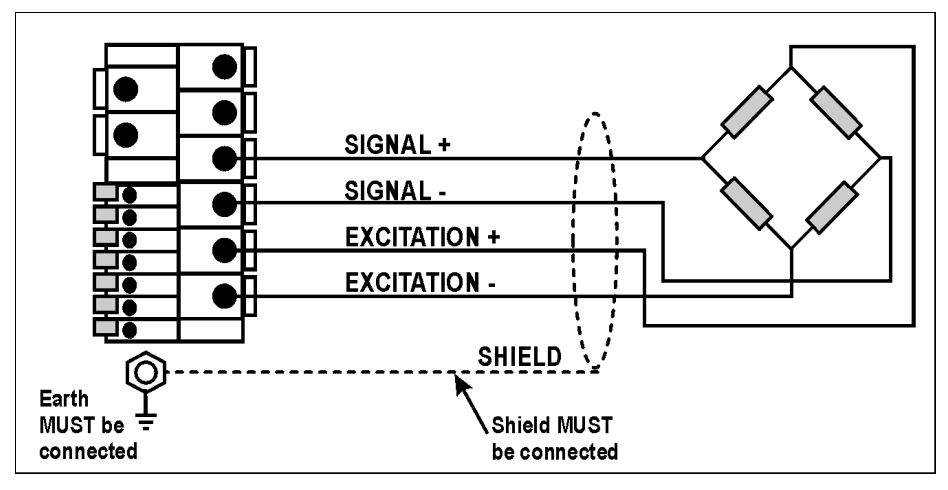

### 6.3.2. 6-Leiter Wägezellenanschluss

Zusätzlich werden hier noch sog. Fühlerleitungen (SENSE) angeschlossen. Je näher die Verbindung der Fühlerleitung mit den Speiseleitungen an den Wägezellen ist, desto besser für die Genauigkeit. Meistens haben Wägezellen schon 6 Leitungen und haben diese Verbindung intern realisiert.

Der BUILD:CABLE Menüpunkt wir für 6-Leiter Anschluss auf 6 gesetzt.

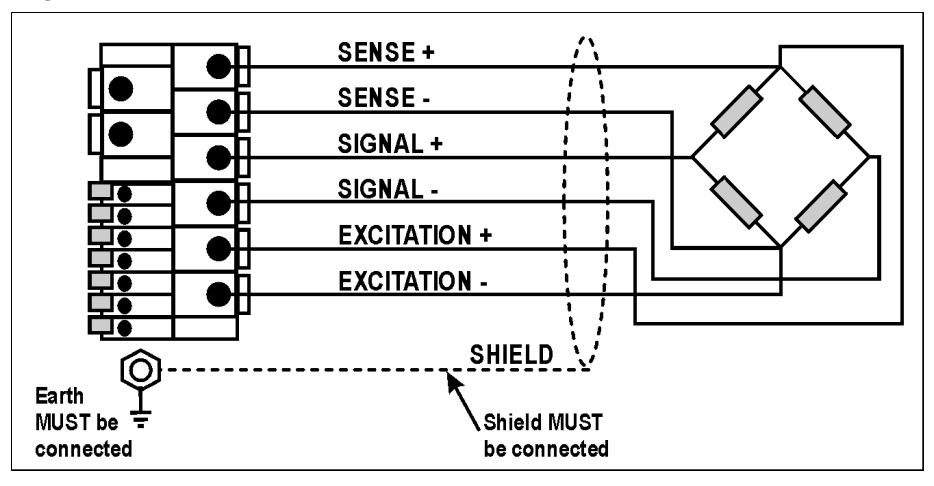

### 6.4. Zusätzliche Anschlüsse

### 6.4.1. RS-232 – Verbindung Gerät mit PC

Netzwerk: Direkte Verbindung einer R32x zum PC (DB9) (RXD,TXD,GND)

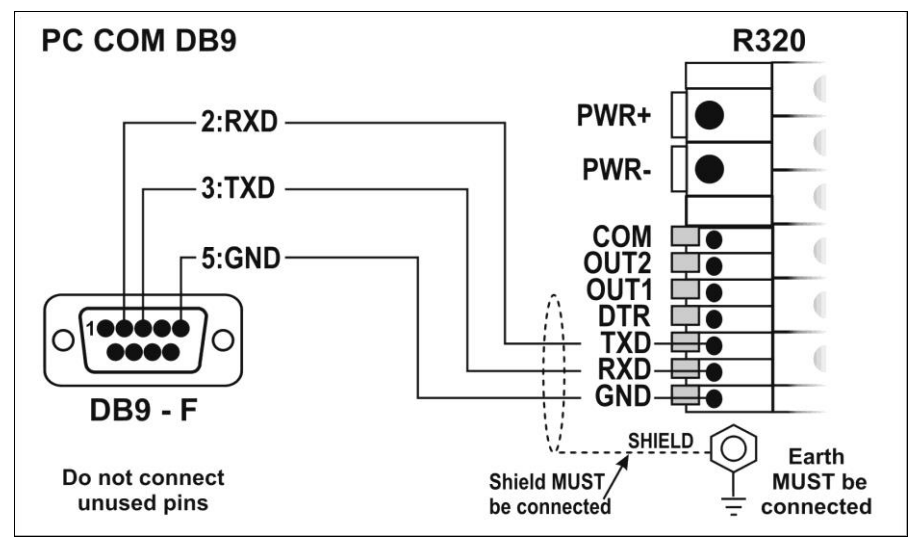

### Netzwerk: Direkte Verbindung einer R32x zum PC (DB25) (RXD,TXD,GND)

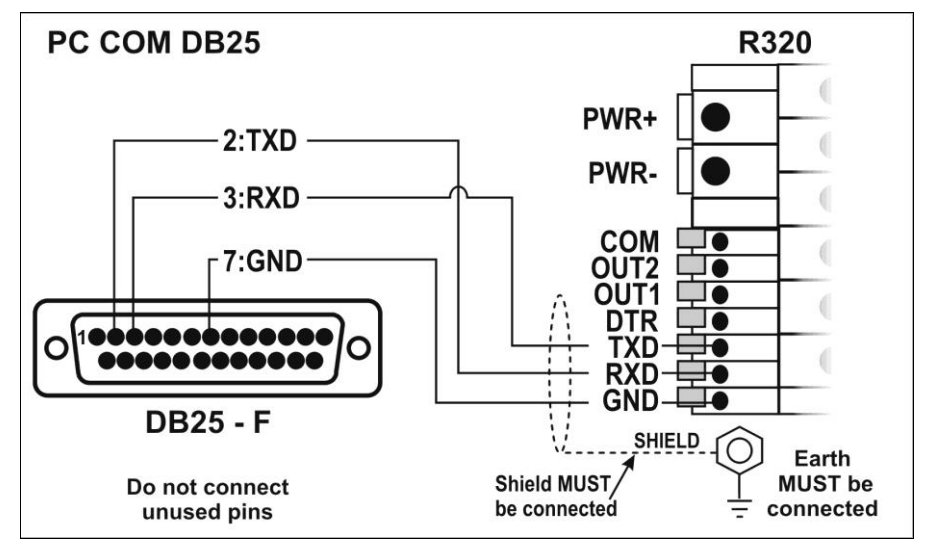

Seite 12

## Ringnetzwerk: Verbindung mehrerer Wägeelektroniken mit einem PC (RXD,TXD,GND)

Die Wägeelektroniken können in einem Ring Netzwerk konfiguriert werden.

Die Skizze zum 'Kurzen Ring Netzwerk' ist geeignet für den Einsatz bei Anwendungen mit einer Gesamtkabellänge von ungefähr 150 m (500ft) bei 9600 Baud in einer reinen EMC Umgebung. Im Falle von Übertragungsfehlern oder einem längeren Kabelbedarf ist die Baudrate auf 4800 oder 2400 herabzusenken und/oder das 'Lange Ring Netzwerk' **Fehler! Verweisquelle konnte nicht gefunden werden.** anzuwenden. Dieses beinhaltet einen separaten Rückpfad von der 'letzten Wägeelektronik' zum PC.

Für DB25 Verbindungen zum PC siehe oben: Netzwerk: Direkte Verbindung einer R32x zum PC (DB25).

Be der Anwendung in einem Ring Netzwerk müssen die Wägeelektroniken wie folgt ausgestattet sein:

• Gleiche Optionen der seriellen Schnittstellen d.h. Baud,

- Parity, Data Bits und Stop Bits;
- Eigene Adressen.

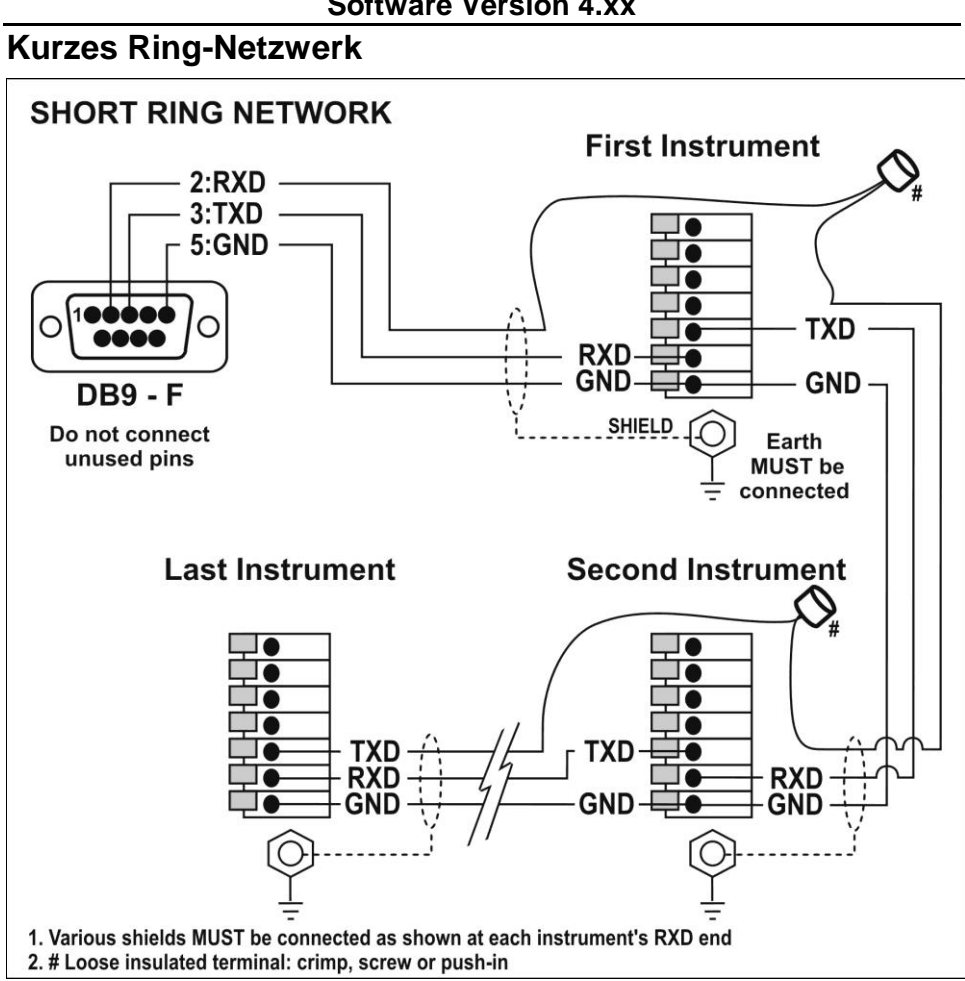

Seite 14

### Langes Ring-Netzwerk

Unten genannte Skizze zum langen Ring Netzwerk ist geeignet für Anwendungen in denen jede Verbindung eine Kabellänge von bis zu 150m bei 9600 Baud hat. Sollten Kommunikationsfehler auftreten, ist die Baudrate auf 4800 oder 2400 zu reduzieren.

![](_page_15_Figure_3.jpeg)

![](_page_16_Figure_1.jpeg)

RS-232 – Verbindung Wägeelektronik mit Drucker (DB25)

![](_page_16_Figure_3.jpeg)

### 6.4.3. Fernanzeige (TXD, GND)

• Verbinden Sie TXD mit RXD und GND mit GND der Zweitanzeige.

### 6.4.4. Fernsteuereingang

 Um den Fernsteuereingang zu aktivieren, wird ein spannungsfreier Kontakt zwischen TXD und RXD benötigt (d.h.. SPEC:REM.FN). Wichtig: Während des Setups oder bei aktivem rin-LINK, funktioniert der Fernsteuereingang nicht.

![](_page_17_Figure_3.jpeg)

Achtung

Der Fernsteuereingang ist spannungsfrei (z.B. Schalter, mechanische Relais). Die Verbindung mit externen Spannungsquellen kann das Gerät schädigen..

### 6.4.5. Schaltpunkte – Digitale Ausgänge anschließen

- Die digitalen Ausgänge der R32x sind isolierte Ausgänge und können bis zu 300mA schalten.
- Damit können diese direct an die meisten SPS angeschlossen werden.
- Die an COM angelegte Spannung erscheint an der Ausgangsleitungen OUT1 und OUT2, wenn die Ausgänge aktiv sind (z.B. legen Sie +24V für übliche Controller auf COM an). Die Ausgänge OUT1 und OUT2 könne direkt mit den Eingängen des Controllers verbunden werden.
- Um externe Lasten zu schalten (z.B. Relais), verbinden Sie die Schnittstellenleitung direkt mit dem positiven Eingang des Relaisankers und legen die negative Betriebsspannung auf COMMON. Dieser Vorgang funktioniert auch mit umgekehrter Polarität. Die Dioden zeigen die Aktivität der Schaltpunkte an.

### Schnittstelle zum Treiberelais

![](_page_18_Figure_2.jpeg)

### Schnittstelle zur Treiber SPS

![](_page_18_Figure_4.jpeg)

Seite 18

### 6.5. Schirmverbindungen

Für eine volle EMV- oder RFI Festigkeit, MUSS der Wägezellenschirm mit der Erdungsschraube in unten beschriebener Weise verbunden werden.

Diese Abbildung zeigt die mit Kabelklemmen befestigten Anschlusskabel auf der Rückseite der Einheit.

![](_page_19_Figure_4.jpeg)

### 6.5.1. Kabelschirmanschluss und Erdung

- Die Schirme sollten sorgfältig verbunden werden, um die EMV oder RFI Immunität zu maximieren und um Erdungsschleifen und Nebeneffekte (Interferenz) zwischen Geräten zu minimieren.
- Der Abschluss der Kabelschirme an den Anschlussstücken ist für eine EMV oder RFI Immunität wichtig. Die Erdungsleitung des Geräts muss separat angeschlossen werden.
- Das Gerät sollte nur über eine einfache, sichere Verbindung mit der Erde verbunden werden, um Erdungsschleifen zu vermeiden.
- Wird jedes Gerät separat geerdet, sollten Schirme von Verbindungskabeln nur an einem Ende angeschlossen werden. Dies betrifft auch die Kommunikationskabelschirme

im Ring Netzwerk, siehe hierzu auch S. **Fehler! Textmarke** nicht definiert. und 15.

• Vorsicht: Bei einigen Wägezellen wird der Kabelschirm direkt mit der Wägezelle verbunden (und deshalb mit dem Waagenunterbau). Ein Anschluss des Kabelschirms der Wägezelle kann in diesem Fall von der Geräteposition abhängen.

### 6.6. Versiegelungsanforderungen

Ist eine Versiegelung des R32x für eine Zulassung notwendig (d.h. zur Gewährleistungen, dass die Geräte nicht zufällig oder absichtlich manipuliert werden), ist es wichtig, dass die entsprechenden Versiegelungsverfahren eingehalten werden.

### 6.6.1. Versiegelung

![](_page_20_Figure_6.jpeg)

Aufbringen der Siegelsticker auf ein oder mehrere Schrauben auf der Rückseite des Gerätes und über das Wägezellenkabel, wie oben angezeigt.

Seite 20

![](_page_21_Figure_0.jpeg)

### 7. Setup

### 7.1. Kalibrierzähler

Der integrierte Kalibrierzähler vermerkt, wie oft eichrelevante Einstellungen verändert wurden. Siehe hierzu auch nachfolgend '**Fehler! Verweisquelle konnte nicht gefunden** werden.' und die Einstellung **OPTION:USE**, S.25.

Die nachfolgende Tabelle beschreibt, wann sich der Zähler erhöht.

Industriell, NSC oder OIML: Der Kalibrierzähler erhöht sich, wenn eichrelevante Eingaben geändert werden. Ein Beispiel ist C.00019.

**NTEP:** Anzeige zweier Zähler (nicht relevant in EU).

Der Kalibrierzähler erhöht sich, wenn eichrelevante Änderungen im Kalibriermenü (**CAL**) vorgenommen werden. Beispiel: **C.00010**.

Der Konfigurierzähler erhöht sich, wenn andere eichrelevante Änderungen (d.h. nicht im **CAL** Menü) vorgenommen werden. Beispiel: **F.00009**.

### 7.1.1. Eichrelevante Einstellungen

Diese Eingaben können die Kalibrier- und/oder zugelassene Anwendung beeinflussen. Das Symbol & bedeutet in diesem Handbuch, dass die Eingabe eichrelevant ist. Der Kalibrierzähler erhöht sich jedes Mal um einen Schritt, wenn eine eichrelevante Eingabe vorgenommen wird.

### 7.2. opto-LINK

Für Informationen zur Installation mit rin-LINK Kabel siehe auch S. 7, rin-LINK.

### 7.3. Full Setup

**Full Setup** ermöglicht Zugang zu allen Funktionen während des Setups, einschließlich eichrelevanter Einstellungen.

WARNING: Care should be taken to avoid inadvertently altering the Build or Calibration settings.

- Sicherstellen, dass das Gerät eingeschaltet ist.
- Gleichzeitiges Drücken und Halten der <POWER> und <FUNCTION> Tasten für zwei Sekunden.

### 7.4. Safe Setup

Im **Safe Setup** ist der Zugriff auf eichrelevante Einstellungen eingeschränkt. (gekennzeichnet mit  $\otimes$ ). Keine Änderung führt hier zur Erhöhung des Eichzählers.

- Sicherstellen, dass Gerät eingeschaltet ist.
- Gleichzeitiges Drücken und Halten der <POWER> und <ZERO> Tasten für zwei Sekunden.

![](_page_23_Picture_10.jpeg)

+

### 7.5. Full oder Safe Setup verlassen

Über die drei nachfolgenden Möglichkeiten können Einstellungen gespeichert, der Installationsmodus verlassen und zum normalen Wiegemodus zurückgekehrt werden:

- Möglichkeit 1: Gleichzeitiges Drücken und Halten der <POWER> und <FUNCTION> Tasten für zwei Sekunden.
- Möglichkeit 2: Gleichzeitiges Drücken und Halten der
- **POWER>** und **ZERO>** Tasten für zwei Sekunden.
- Möglichkeit 3: Menüauswahl End -.

**Achtung:** Bei einer Unterbrechung der Stromversorgung im Setup (z.B. durch Ziehen des Stromkabel oder Drücken der **POWER>** Taste), gehen ungesicherte Einstellungen verloren.

### 7.6. Einstellungen

Die nachfolgenden Tabellen beschreiben die, für das Gerät möglichen Einstellungen.

|        |             | Kurzbedienungsanlei       | tung Rev 2.503 - Software Version 4.xx                            |            |
|--------|-------------|---------------------------|-------------------------------------------------------------------|------------|
| GROUP  | ITEM        | SELECT                    | EDIT                                                              | OK         |
| (GRP)  | (ITM)       | (SEL)                     | (EDT)                                                             |            |
| -0-    |             |                           |                                                                   | ſ          |
| ZERO   | TARE        | GROSS/NET                 | PRINT Unterstrichen = Voreinstellung                              |            |
| BUILD  | DP⊗         | Pos. des Dezimalpunts     | <u>000000</u> , 00000.0, 0000.00, 000.000, 00.0000, 0.00000       | Bestätigen |
|        | CAP⊗        | Max. Kapazität            | 000100 bis 999999 Voreinstellung = <u>003000</u>                  | Bestätigen |
|        |             |                           | <sel> Ändern d. Pos., <edt> Ändern der Ziffer.</edt></sel>        | _          |
|        | RES⊗        | Auflösung (Count-By)      | <u>1</u> , 2, 5, 10, 20, 50, 100                                  | Bestätigen |
|        | Einheiten⊗  | Einheiten                 | kg, lb, t, none, g (K303: kg, lb, t, none, g)                     | Bestätigen |
|        | GRADS⊗      | Anzahl der Teile (Bereich | 000100 bis 030000 Voreinstellung = <u>003000</u>                  | Bestätigen |
|        | (K305 only) | <u>1)</u>                 | <sel> Ändern d. Pos., <edt> Ändern der Ziffer.</edt></sel>        | _          |
|        | HI.RES⊗     | X10 Auflösung             | OFF, ON                                                           | Bestätigen |
|        | CABLE⊗      | 4- oder 6-Leiter          | 4, <u>6</u>                                                       | Bestätigen |
| OPTION | USE⊗        | Waagenmodus               | INDUST, NSC, OIML, NTEP                                           | Bestätigen |
|        | FILTER      | Filterung                 | none, 0.2, <u>0.5</u> , 1.0, 2.0, 3.0, 4.0                        | Bestätigen |
|        |             | (in Sekunden)             |                                                                   | _          |
|        | MOTION⊗     | Unruhekriterium           | OFF, <u>0.5-1.0</u> , 1.0-1.0                                     | Bestätigen |
|        |             |                           | Voreinstellung = 0.5 Abweichungen pro Sekunde                     |            |
|        | INIT.Z      | Nullsetzen bei Start      | OFF, ON                                                           | Bestätigen |
|        | Z.TRAC⊗     | Nullnachführung           | OFF, SLOW (0.5 Abw./Sek), FAST (10 Abw./Sek)                      | Bestätigen |
|        | Z.RANGE⊗    | Nullbereich               | <u>-2_2</u> , -1_3, -20_20, FULL- <del>(K305 Only)</del>          | Bestätigen |
|        |             |                           | Voreinstellung = $-2_2$ ( $-2\%$ to $+2\%$ )                      |            |
|        | Z.BAND⊗     | Nullbandbreite            | <b>SEL&gt;</b> Andern der Pos., <b>EDT&gt;</b> Andern der Ziffer. | Bestätigen |
|        |             |                           | Voreinstellung = <u>0</u>                                         |            |

 Formatiert: Unterstrichen, Englisch (Vereinigte Staaten)

 Formatiert: Nicht unterstrichen, Englisch (Vereinigte Staaten)

 Formatiert: Unterstrichen, Englisch (Vereinigte Staaten)

 Formatiert: Unterstrichen, Englisch (Vereinigte Staaten)

 Formatiert: Deutsch (Deutschland)

|             | Kurzbedien | ungsanleitungKurzbedie      | nungsanleitung Rev 2.50 - Software Version 4.>                                                         | (X         |
|-------------|------------|-----------------------------|----------------------------------------------------------------------------------------------------|------------|
| GROUP       | ITEM       | SELECT                      | EDIT                                                                                                   | OK         |
| (GRP)       | (ITM)      | (SEL)                       | (EDT)                                                                                                  |            |
| -0-         |            |                             |                                                                                                    | ſ          |
| ZERO        | TARE       | <b>GROSS/NET</b>            | PRINT Unterstrichen = Voreinstellung                                                                   |            |
| OPTION      | R.ENTRY⊗   | Aktivieren der rückseitigen | OFF, ON Wird hier auf ON gesetzt, kommen Sie nur noch                                                  | Bestätigen |
| (continued) |            | Taste für Full Setup        | durch Drücken der Setup Taste auf der Geräterückseite ins                                              |            |
|             |            |                             | Full Setup Menü                                                                                        |            |
| CAL         | ZERO⊗      | Nullpunktjustierung         | Start mit <b>SEL&gt;</b> Taste. Aktuelles Gewicht wird angezeigt.                                      |            |
|             |            | Einstellung zwischen Null   | Alles Gewicht von der Waage nehmen.                                                                    |            |
|             |            | und Nennlast                | Vorgang mit <b><sel></sel></b> , <b><edt></edt></b> oder <b><ok></ok></b> starten ( <b>Z.in P</b> wird |            |
|             |            | (Aktuelles Gewicht wird     | angezeigt).                                                                                            |            |
|             |            | angezeigt)                  | Vorgang beenden mit <b><itm></itm></b> Taste, Vorgang wiederholen mit                                  |            |
|             |            |                             | <ŠEL>, <edt> oder <ok>.</ok></edt>                                                                     |            |

Page 26

|       |       | Kurzbedienungsanlei       | tung Rev 2.503 - Software Version 4.xx                                     |    |
|-------|-------|---------------------------|----------------------------------------------------------------------------|----|
| GROUP | ITEM  | SELECT                    | EDIT                                                                       | OK |
| (GRP) | (ITM) | (SEL)                     | (EDT)                                                                      |    |
| -0-   |       |                           |                                                                            | ſ  |
| ZERO  | TARE  | GROSS/NET                 | PRINT Unterstrichen = Voreinstellung                                       |    |
|       | SPAN⊗ | Messspannenjustierung     | Start mit <b>SEL</b> > Taste, Löschen der Linearisierungspunkte mit        |    |
|       |       | Einstellung zwischen Null | EDT> (CLr.L y wird angezeigt). oder nicht löschen (                        |    |
|       |       | und Nennlast              | CLr.L n wird angezeigt).                                                   |    |
|       |       | (Aktuelles Gewicht wird   | Auswahl mit <b><ok></ok></b> Taste.                                        |    |
|       |       | angezeigt)                | Aktuelles Gewicht wird angezeigt.                                          |    |
|       |       |                           | Prüfgewicht auflegen.                                                      |    |
|       |       |                           | Über Taste <b><sel></sel></b> oder <b><ok></ok></b> wird der Kalibrierwert |    |
|       |       |                           | angezeigt.                                                                 |    |
|       |       |                           | Einstellen des korrekten Gewichts. <b><sel></sel></b> Pos. ändern,         |    |
|       |       |                           | <edt> Ziffer ändern.</edt>                                                 |    |
|       |       |                           | Vorgang starten mit <itm> oder <ok> (S.in P wird</ok></itm>                |    |
|       |       |                           | angezeigt).                                                                |    |
|       |       |                           | Vorgang beenden mit <itm> Taste. Ändern der Kalibrierung</itm>             |    |
|       |       |                           | oder Wiederholen des Vorgangs mit <b>SEL&gt;</b> . <b>SEDT&gt;</b> oder    |    |
|       |       |                           | <ok></ok>                                                                  |    |

|                 | Kurzbedier  | nungsanleitungKurzbedie       | nungsanleitung Rev 2.50 - Software Version 4.x                                                  | x  |
|-----------------|-------------|-------------------------------|-------------------------------------------------------------------------------------------------|----|
| GROUP           | ITEM        | SELECT                        | EDIT                                                                                            | OK |
| (GRP)           | (ITM)       | (SEL)                         | (EDT)                                                                                           |    |
| <del>•</del> 0• |             |                               |                                                                                                 | ſ  |
| ZERO            | TARE        | GROSS/NET                     | PRINT Unterstrichen = Voreinstellung                                                            |    |
| CAL             | ED.LIN⊗     | Linearisierungspunkt          | <sel> für Auswahl des Punktes.</sel>                                                            |    |
| (ctdcontinued   | (K302 only) | editieren                     | <ok> für Andern oder <itm> für Abbruch.</itm></ok>                                              |    |
| )               |             | Einstellung zwischen Null     | Mit <b><ok></ok></b> wird aktuelles Gewicht angezeigt.                                          |    |
|                 |             | und Nennlast                  | Prüfgewicht auflegen.                                                                           |    |
|                 |             | L1 Auswahl                    | <b><ok></ok></b> für Eingabe des korregierten Gewichts. <b><sel></sel></b> Pos.                 |    |
|                 |             | Linearisierungspunkt 1 bis 10 | ändern, <b><edt></edt></b> Ziffer ändern.                                                       |    |
|                 |             | (L1, L2, L3, L4, L5, L6, L7,  | Mit <b><ok></ok></b> Vorgang starten ( <b>L.in P</b> wird angezeigt).                           |    |
|                 |             | L8, L9, L10).                 | Beenden mit <itm>, Wiederholen mit <ok></ok></itm>                                              |    |
|                 |             | (Ungefähr. % der Nennlast)    |                                                                                                 |    |
|                 | CLR.LIN⊗    | Linearisierungspunkte         | <sel> für Auswahl des Punktes.</sel>                                                            |    |
|                 | (K302 only) | löschen                       | <ok> für Löschen oder Abbruch mit <itm> .</itm></ok>                                            |    |
|                 |             | L1 Auswahl                    | Nach <b><ok></ok></b> mit <b><itm></itm></b> Auswahl von <b>Cont. Y</b> (Yes) oder <b>Cont.</b> |    |
|                 |             | Linearisierungspunkt 1 bis 10 | N (No).                                                                                         |    |
|                 |             | (L1, L2, L3, L4, L5, L6, L7,  | Mit <b><itm< b="">&gt; Rückkehr zu <b>CLR.LIN</b>.</itm<></b>                                   |    |
|                 |             | L8, L9, L10)                  |                                                                                                 |    |
|                 | DIR.ZER⊗    | Direkte mV/V Null-            | Starten mit <b><ok></ok></b> Taste. Aktuelles Gewicht wird angezeigt.                           |    |
|                 | (K302 only) | Justierung                    | Mit <b><ok></ok></b> Eingabe der direkten mV/V Einstellung.                                     |    |
|                 |             | (Aktuelles Gewicht wird       | <sel> Pos ändern, <edt> Ziffer ändern.</edt></sel>                                              |    |
|                 |             | angezeigt)                    | Speichern der mV/V Justierung mit <b><ok></ok></b>                                              |    |
|                 |             |                               | Abbruch mit <itm> oder Wiederholen mit <ok></ok></itm>                                          |    |

Page 28

|                  |             | Kurzbedienungsanle           | itung Rev 2.503 - Software Version 4.xx                          |            |                                                    |
|------------------|-------------|------------------------------|------------------------------------------------------------------|------------|----------------------------------------------------|
| GROUP            | ITEM        | SELECT                       | EDIT                                                             | OK         |                                                    |
| (GRP)            | (ITM)       | (SEL)                        | (EDT)                                                            |            |                                                    |
| -0-              |             |                              |                                                                  | f          |                                                    |
| ZERO             | TARE        | GROSS/NET                    | PRINT Unterstrichen = Voreinstellung                             |            |                                                    |
| CAL              | DIR.SPN⊗    | mV/V Spanne Justierung       | Starten mit <b><ok></ok></b> . Aktuelles Gewicht wird angezeigt. |            |                                                    |
| <del>(ctd)</del> | (K302 only) | (Aktuelles Gewicht wird      | Eingabe des mV/V Wertes für Spanne mit <b><ok></ok></b> .        |            | Formatiert: Schriftart: 12 Pt., Deutsch (Deutschla |
|                  |             | angezeigt)                   | <sel> Pos. ändern, <edt> Ziffer ändern.</edt></sel>              |            |                                                    |
|                  |             |                              | Speichern der Einstellung mit <b><ok></ok></b>                   |            |                                                    |
|                  |             |                              | Beenden des Vorgangs mit <itm> oder Wiederholen mit</itm>        |            |                                                    |
|                  |             |                              | <ok>.</ok>                                                       |            |                                                    |
| CAL              | G.INST⊗     | Setup Gravitation            | 9.750 bis 9.860 Voreinstellung = 9.810                           | Bestätigen | Formatiert: Englisch (Vereinigte Staaten)          |
| (continued)      | (K305 only) | (Aktuelles Gewicht wird      | Nur Gravitationskompensierung                                    | U          | Formatiert: Englisch (Vereinigte Staaten)          |
|                  |             | angezeigt)                   |                                                                  |            | Formatiert: Englisch (Vereinigte Staaten)          |
|                  | G.FAC⊗      | Factory Gravity              | 9.750 to <b>9.860</b> Voreinstellung = <b>9.810</b>              | Bestätigen | Formatiert: Englisch (Vereinigte Staaten)          |
|                  | (K305 only) | (Fallbeschleunigung am Werk) | Nur Gravitationskompensierung                                    | <b>y</b>   | Formatiert: Englisch (Vereinigte Staaten)          |
|                  |             | Aktuelles Gewicht wird       | ¥                                                                |            |                                                    |
|                  |             | angezeigt)                   |                                                                  |            |                                                    |
|                  | G.FIRST⊗    | First Powerup Prompt         | ON, OFF                                                          | Bestätigen |                                                    |
|                  | (K305 only) | (Aktuelles Gewicht wird      | Beim ersten Einschalten wird der Benutzer angewiesen             | <b>J</b>   |                                                    |
|                  | ( , ,       | angezeigt)                   | G.INST (Fallbeschleunigung am Installationsort) einzugeben       |            |                                                    |
|                  |             | Werksiustierung              | Cont. N                                                          | Bestätigen |                                                    |
|                  |             | Cont. N (No)                 | Warning: Cont. Y überschreibt alle bisherigen Justierungen       |            |                                                    |
|                  |             | Cont. Y (Yes)                | im BUILD und CAL Menü                                            |            |                                                    |
| SPFC             | SAFE PC     | Safe Setup Passwort          | (000000 kein Passwort) 6 ziffriges Passwort                      | Bestätigen |                                                    |
|                  |             |                              | <pre>Stelle andern <edt> Ziffer andern</edt></pre>               |            |                                                    |
|                  |             |                              | Nur aktiv wenn FUIL PC auch gesetzt                              |            |                                                    |
|                  |             |                              |                                                                  |            |                                                    |

R300-671-250

Page 29

|                  | Kurzbedien | ungsanleitungKurzbedie      | nungsanleitung Rev 2.50 - Software Version 4.                    | KX         |
|------------------|------------|-----------------------------|------------------------------------------------------------------|------------|
| GROUP            | ITEM       | SELECT                      | EDIT                                                             | OK         |
| (GRP)            | (ITM)      | (SEL)                       | (EDT)                                                            |            |
| -0-              |            |                             |                                                                  | f          |
| ZERO             | TARE       | GROSS/NET                   | PRINT Unterstrichen = Voreinstellung                             |            |
|                  | FULL.PC    | Full Setup Passcode         | (000000 kein Passwort). 6 ziffriges Passwort.                    | Bestätigen |
|                  |            |                             | <b>SEL&gt;</b> Stelle ändern, <b>EDT&gt;</b> Ziffer ändern.      |            |
| SPEC             | KEY.LOC    | Tastensperre                | <u>P12345</u>                                                    | Bestätigen |
| <del>(ctd)</del> |            | P12345                      | Buchstabe oder Zahl bedeuten, Taste ist nicht gesperrt.          |            |
|                  |            | (P für Ein/Aus Taste.       | (–) bedeutet, Taste ist gesperrt.                                |            |
|                  |            | Andere Tasten nummeriert    | <sel> Stelle ändern, <edt> Ziffer ändern.</edt></sel>            |            |
|                  |            | von links, z.B. Zero=1.)    |                                                                  |            |
|                  | KEY.FN     | <function> Taste</function> | NONE, TEST, COUNT, UNITS, HOLD, PEAK.H, LIVE.WT,                 | Bestätigen |
|                  |            |                             | SHOW.T, HI.RES, A.TARE, SET.PT                                   |            |
| <b>SPEC</b>      | AUT.OFF    | Auto Power Off /            | <b>NEVER</b> , <b>1</b> , <b>5</b> , <b>10</b> (Zeit in Minuten) | Bestätigen |
| (continued)      |            | Batteriebetrieb             | Voreinstellung = Never – kein autom. Ausschalten                 |            |
|                  |            |                             | (Batteriebetrieb: immer nach 30 Minuten ohne Aktion)             |            |
|                  | B.LIGHT    | Hintergrundbeleuchtung      | ON, OFF                                                          | Bestätigen |
|                  |            |                             | (Autom. Abschalten nach 10 Sek. ohne Aktion)                     |            |
|                  |            |                             | FORCED (Immer eingeschaltet)                                     |            |
|                  | REM.FN     | Fernsteuerfunktion          | NONE, KEY1 to KEY5, BLANK                                        | Bestätigen |
|                  |            |                             | (Nur aktiv, wenn SERIAL:TYPE auf AUTO, PRINT oder                |            |
|                  |            |                             | AUTO.PR steht)                                                   |            |
|                  | REM.CHR    | Funktion zur                | 000 bis 255 Voreinstellung = <u>005</u>                          | Bestätigen |
|                  |            | Doppelschaltung des         | <sel> Stelle ändern, <edt> Ziffer ändern.</edt></sel>            |            |
|                  |            | Fernsteuereingangs          |                                                                  |            |
|                  | BAT.VLT    | Batteriespannung            | 4.8, 7.2-(K305), 9.6, 12, 24, PWR (ständiger Batteriebetrieb)    | Bestätigen |
| SERIAL           | TYPE       | Serielle Schnittstelle Typ  | NET, AUTO, SINGLE, PRINT, AUTO.PR                                | Bestätigen |

Page 30

| GROUP<br>(GRP)       ITEM<br>(ITM)       SELECT<br>(SEL)       EDIT<br>(EDT)       OK         ZER0       TARE       GROSS/NET       PRINT       Unterstrichen = Voreinstellung       Image: Continued (Continued) (Continued) (Conti |     |
|----------------------------------------------------------------------------------------------------|-----|
| (GRP)       (ITM)       (SEL)       (EDT)         ZER0       TARE       GROSS/NET       PRINT       Unterstrichen = Voreinstellung         FORMAT       Ser. Schnittstelle Format       MASTER, CUSTOM, FMT_1, FMT_2,       Bestätige         BAUD       Serielle Baud Rate       2400, 4800, 9600       Bestätige         SERIAL       Optionen serielles Format       N 8 1 - (Voreinstellung)       SEL> Stelle ändern, <edt> Ziffer ändern.         Position 1: Parity       Position 2: Data Bits       Position 2: Data Bits       Parity: N None, O Odd, E Even       Bata Bits: 7 oder 8 data bits         Position 4: DTR Handshake       Stop Bits: 1 oder 2 stop bits       DTR: (-) DTR aktiv oder d DTR inaktiv       DTR: (-) DTR aktiv oder d DTR inaktiv</edt>                                                                                                    |     |
| Image: Continued) (C       Image: Continued) (C       Image: Continued) (C <th< td=""><td></td></th<>                                                                                                    |     |
| ZEROTAREGROSS/NETPRINTUnterstrichen = VoreinstellungFORMATSer. Schnittstelle FormatMASTER, CUSTOM, FMT_1, FMT_2,BestätigeBAUDSerielle Baud Rate2400, 4800, 9600BestätigeSERIAL<br>(continued)(COptionen serielles Format<br>Position 1: Parity<br>Position 2: Data Bits<br>Position 3: Stop Bits<br>Position 4: DTR HandshakeN 8 1 - (Voreinstellung)<br><sel> Stelle ändern, <edt> Ziffer ändern.<br/>Parity: N None, O Odd, E Even<br/>Data Bits: 7 oder 8 data bits<br/>Stop Bits: 1 oder 2 stop bits<br/>DTR: (-) DTR aktiv oder d DTR inaktivBestätige</edt></sel>                                                                                                    |     |
| FORMATSer. Schnittstelle FormatMASTER, CUSTOM, FMT_1, FMT_2,BestätigeBAUDSerielle Baud Rate2400, 4800, 9600BestätigeSERIALBITSOptionen serielles Format<br>Position 1: Parity<br>Position 2: Data Bits<br>Position 3: Stop Bits<br>Position 4: DTR HandshakeN 8 1 - (Voreinstellung)<br><sel> Stelle ändern, <edt> Ziffer ändern.BestätigeParity: N None, O Odd, E Even<br/>Data Bits: 7 oder 8 data bits<br/>DTR: (-) DTR aktiv oder d DTR inaktivBestätige</edt></sel>                                                                                                    |     |
| BAUDSerielle Baud Rate2400, 4800, 9600BestätigeSERIAL<br>(continued)(CBITSOptionen serielles Format<br>Position 1: Parity<br>Position 2: Data Bits<br>Position 3: Stop Bits<br>Position 4: DTR HandshakeN 8 1 - (Voreinstellung)<br><sel> Stelle ändern, <edt> Ziffer ändern.<br/>Parity: N None, O Odd, E Even<br/>Data Bits: 7 oder 8 data bits<br/>Stop Bits: 1 oder 2 stop bits<br/>DTR: (-) DTR aktiv oder d DTR inaktivBestätige</edt></sel>                                                                                                    | n   |
| SERIAL<br>(continued)(C<br>td)BITSOptionen serielles Format<br>Position 1: Parity<br>Position 2: Data Bits<br>Position 3: Stop Bits<br>Position 4: DTR HandshakeN 8 1 - (Voreinstellung)<br>(Voreinstellung)<br>SEL> Stelle ändern, <edt> Ziffer ändern.<br/>Parity: N None, O Odd, E Even<br/>Data Bits: 7 oder 8 data bits<br/>Stop Bits: 1 oder 2 stop bits<br/>DTR: (-) DTR aktiv oder d DTR inaktivBestätige</edt>                                                                                                    | n   |
| (continued)(CPosition 1: Parity<br>Position 2: Data Bits<br>Position 3: Stop Bits<br>Position 4: DTR Handshake <sel> Stelle ändern, <edt> Ziffer ändern.Parity: N None, O Odd, E Even<br/>Data Bits: 7 oder 8 data bits<br/>Stop Bits: 1 oder 2 stop bits<br/>DTR: (-) DTR aktiv oder d DTR inaktiv</edt></sel>                                                                                                    | n . |
| td)       Position 2: Data Bits       Parity: N None, O Odd, E Even         Position 3: Stop Bits       Position 4: DTR Handshake       Data Bits: 7 oder 8 data bits         Stop Bits:       1 oder 2 stop bits         DTR: (-) DTR aktiv oder d DTR inaktiv                                                                                                    |     |
| Position 3: Stop Bits       Data Bits: 7 oder 8 data bits         Position 4: DTR Handshake       Stop Bits: 1 oder 2 stop bits         DTR: (-) DTR aktiv oder d DTR inaktiv                                                                                                    |     |
| Position 4: DTR Handshake Stop Bits: 1 oder 2 stop bits<br>DTR: (-) DTR aktiv oder d DTR inaktiv                                                                                                    |     |
| DTR: (-) DTR aktiv oder d DTR inaktiv                                                                                                    |     |
|                                                                                                    |     |
|                                                                                                    |     |
| ADDRES Geräteadresse 01 bis 31 Bestätige                                                                                                    | n   |
| <b>SEL&gt;</b> Stelle ändern, <b>SEDT</b> > Ziffer ändern.                                                                                                    |     |
| RST.CON⊗ Ausdruckzähler auf 1 Cont. N Bestätige                                                                                                    | n   |
| zurücksetzen Mit <itm> Auswahl von Cont. Y (Yes) oder Cont. N (No)</itm>                                                                                                    |     |
| Cont. N (No)                                                                                                    |     |
| Cont. Y (Yes)                                                                                                    |     |
| SET.PTS SETPT.1 Typ Schaltpunkt 1 OFF, ON, OVER, UNDER, MOTION, ZERO, NET, ERROR Bestätige                                                                                                    | n   |
| (Ausgang1) (Displayed)                                                                                                    |     |
|                                                                                                    |     |
| SRC.1 Bezug Waagenwert GROSS, DISP, NET (Brutto, Anzeige oder Netto) Bestätige                                                                                                    | n   |
| TARG.1 Grenzwert für Über- und -99999 bis 999999 Bis 999999 Bis 999999                                                                                                    | n   |
| Unterschreiten des Voreinstellung= 000000                                                                                                    |     |
| Sollgewichts                                                                                                    |     |

R300-671-250

Page 31

|             | Kurzbedier | nungsanleitungKurzbedie         | enungsanleitung Rev 2.50 - Software Version 4.2       | XX           |
|-------------|------------|---------------------------------|-------------------------------------------------------|--------------|
| GROUP       | ITEM       | SELECT                          | EDIT                                                  | OK           |
| (GRP)       | (ITM)      | (SEL)                           | (EDT)                                                 |              |
| -0-         |            |                                 |                                                       | $\bigcirc f$ |
| ZERO        | TARE       | GROSS/NET                       | PRINT Unterstrichen = Voreinstellung                  |              |
|             |            | Schaltpunkt 1 (Ausgang 1)       |                                                       |              |
|             | SETPT.2    | Typ Schaltpunkt 2<br>(Ausgang2) | OFF, ON, OVER, UNDER, MOTION, ZERO, NET, ERROR        | Bestätigen   |
|             | SRC.2      | Bezug Waagenwert                | GROSS, DISP, NET (Brutto, Anzeige, Netto)             | Bestätigen   |
| SET.PTS     | TARG.2     | Grenzwert für Über- und         | -99999 bis 999999                                     | Bestätigen   |
| (continued) |            | Unterschreiten des              | Voreinstellung = <u>000000</u>                        |              |
|             |            | Sollgwichts                     |                                                       |              |
|             |            | Schaltpunkt 2 (Ausgang 2)       |                                                       |              |
| CLOC        | FORMAT     | Datumsformat                    | dd.mm.yy oder mm.dd.yy                                | Bestätigen   |
|             |            |                                 | <u>(K303: mm.dd.yy o</u> de <u>r dd.mm.yy)</u>        |              |
|             | YEAR       | Jahr                            | 2000 bis 2099                                         | Bestätigen   |
|             |            |                                 | <sel> Stelle ändern, <edt> Ziffer ändern.</edt></sel> |              |
|             | MONTH      | Monat                           | 01 bis 12                                             | Bestätigen   |
|             |            |                                 | <sel> Stelle ändern, <edt> Ziffer ändern.</edt></sel> |              |
|             | DAY        | Тад                             | 01 bis 31                                             | Bestätigen   |
|             |            |                                 | <sel> Stelle ändern, <edt> Ziffer ändern.</edt></sel> |              |
|             | HOUR       | Stunde                          | <b>00</b> bis <b>23</b>                               | Bestätigen   |
|             |            |                                 | <sel> Stelle ändern, <edt> Ziffer ändern.</edt></sel> |              |
|             | MINUTE     | Minute                          | 00 bis 59                                             | Bestätigen   |
|             |            |                                 | Stelle ändern, <edt> Ziffer ändern.</edt>             |              |

Formatiert: Nicht unterstrichen

Page 32

|                                     |            | Kurzbedienungsanle                                                        | itung Rev 2.503 - Software Version 4.xx                                                                                                    |            |
|-------------------------------------|------------|---------------------------------------------------------------------------|----------------------------------------------------------------------------------------------------|------------|
| GROUP                               | ITEM       | SELECT                                                                    | EDIT                                                                                                    | OK         |
| (GRP)                               | (ITM)      | (SEL)                                                                     | (EDT)                                                                                                    |            |
| -0-                                 |            |                                                                           |                                                                                                    | f          |
| ZERO                                | TARE       | GROSS/NET                                                                 | PRINT Unterstrichen = Voreinstellung                                                                                                    |            |
| TEST                                | SCALE      | mV/V Anzeige                                                              | Zeigt Wägezellensignal in mV/V an<br>(Unsicherheit 0.1%)<br>Korrekte Wägezellenkapazität und/oder                                              |            |
|                                     |            |                                                                           | Wägezellenverkabelung sicherstellen. Gewicht von der Waage nehmen.                                                                             |            |
| TEST<br>(continued)                 | FRC.OUT    | Ausgänge testen                                                           | <b>EDT&gt;</b> blättert durch die Ausgänge<br>(d.h. <b>ON.1</b> und <b>ON.2</b> )<br>Zurück mit <b>OK&gt;</b> .<br>Voreinstellung = <b>OFF</b> |            |
|                                     | O.LOAD     | Überlastzähler                                                            | Zeigt die Anzahl an Überlastungen an.                                                                                                    | Zurück     |
| <del>TEST</del><br><del>(ctd)</del> | CLR.OLD    | Überlastzähler löschen<br>Cont. N (No)<br>Cont. Y (Yes)                   | Cont. N<br>Mit Cont. Y wird der Überlastzähler gelöscht.                                                                                       | Bestätigen |
| FACTRY                              | DEFLT      | Werkseinstellungen<br>aktivieren<br>Cont. N (No)<br>Cont. Y (Yes)         | <u>Cont. N</u><br>Warnung: Alle Einstellungen (außer im Menü CAL und<br>Build) werden mit Cont. Y auf Werkseinstellung<br>zurückgesetzt.       | Bestätigen |
| - END -                             | EXIT SETUP | Speichern der<br>Einstellungen und<br>Rückkehr zum normalen<br>Wiegemodus |                                                                                                    | Bestätigen |

### 8. Fehlermeldungen

### 8.1. Wiegefehler

• Check Setup = Dieses Problem kann vor Ort vom Servicepersonal überprüft werden

| Fehler              | Beschreibung                                                                                                    | Abhilfe                                                                                             |
|---------------------|----------------------------------------------------------------------------------------------------|----------------------------------------------------------------------------------------------------|
| (U)                 | Waage ist in Unterlast.                                                                                                    | Gewicht erhöhen oder<br>Waage aus- und wieder<br>einschalten.                                       |
| (O)                 | Waage ist in Überlast.<br>WARNUNG: Überladung<br>kann zu Beschädigung der<br>mechanischen Waagen-<br>elemente führen.                                                                                                    | Überprüfen der Wäge-<br>zellenverbindungen bzw.<br>Suche nach evtl. be-<br>schädigten Wägezellen.   |
| (ZERO)<br>(ERROR)   | Nullsetzversuch außerhalb<br>des erlaubten Bereichs.<br>Die Anwendung der<br><b><zero></zero></b> Taste wird im<br>Setup während der<br>Installation eingeschränkt.<br>Die Wägeelektronik kann<br>bei diesem Gewicht nicht<br>auf Null gesetzt werden. | Erhöhen des<br>Nullbereichs (Z.RANGE)<br>oder stattdessen<br>Verwendung der<br><tare> Taste.</tare> |
| (STABLE)<br>(ERROR) | Ein <b><zero>, <tare></tare></zero></b><br>oder <b><print></print></b> Befehl<br>kann wegen Waagen-<br>unruhe nicht ausgeführt<br>werden.                                                                                                    | Wiederholen wenn<br>Waage stabil.                                                                   |

### 8.2. Setup- und Justierfehlermeldungen

| Fehler           | Beschreibung             | Abhilfe                   |  |
|------------------|--------------------------|---------------------------|--|
| (ENTRY)          | Es wurde versucht im     | Einstellung im FULL-      |  |
| (DENIED)         | SAFE-Setup Modus eine    | Setup vornehmen.          |  |
| , ,              | Einstellung vorzunehmen, |                           |  |
|                  | die nur im FULL-Setup    |                           |  |
|                  | möglich ist.             |                           |  |
|                  | Beim Zugang ins Setup    | Gerät ausschalten und     |  |
|                  | wurden mehr als drei     | wieder anschalten. Dann   |  |
|                  | Passwort gemacht         | korrektes Passwort        |  |
|                  | Versuch der Einstellung  | Falscher                  |  |
| $(\Box IN, F I)$ | eines Linearisierungs-   | Linearisierungspunkt      |  |
|                  | punktes unterhalb des    | wurde eingegeben (muss    |  |
|                  | Nullpunktes              | zwischen Null und         |  |
|                  |                          | Nennlast liegen).         |  |
| (PT.TOO)         | Der eingegebene Justier- | Erneute Eingabe des       |  |
| (CLOSE)          | punkt liegt zu nan an    | Sustierpunktes. Die       |  |
|                  | en bereits vorhänden-    | mindestens 2% der         |  |
|                  |                          | Nennlast betragen.        |  |
| (RES)            | Zu wenig Eichwerte       | Überprüfung der           |  |
| (LO)             | eingestellt (< 100).     | Eingaben für Auflösung    |  |
|                  |                          | (count-by) und Kapazität  |  |
| (RES)            | Zu viele Eichwerte       | Überprüfung der           |  |
| (HIGH)           | eingestellt (> 30.000).  | Eingaben für Auflösung    |  |
|                  | (>60,000 bei K303)       | (count-by) und Kapazität. |  |
| (SPAN)           | Wägezellensignal (Span)  | Eingabe eines falschen    |  |
| (LO)             | ist zu gering für diese  | Wägezellensignals (muss   |  |
|                  | Einstellung)             | zwischen Null und         |  |
|                  |                          | Nennlast liegen).         |  |
|                  |                          | Waagenverkabelung         |  |
|                  |                          | falsch. Falsche           |  |
|                  |                          | Wägezellenkapazität (zu   |  |
|                  |                          | gering). Eingabe des      |  |
|                  |                          | falschen oder keines      |  |
|                  |                          | Kalibriergewichts .       |  |

R300-671-250003R-620-244003R-620-24

| KurzbedienungsanleitungKurzbedienungsanleitung Rev 2.50 |  |
|---------------------------------------------------------|--|
| Software Version 4.xx                                   |  |

| Fehler | Beschreibung            | Abhilfe                 |  |
|--------|-------------------------|-------------------------|--|
| (SPAN) | Wägezellensignal (Span) | Eingabe eines falschen  |  |
| (HI)   | ist zu groß für diese   | Wägezellensignals (muss |  |
|        | Einstellung).           | zwischen Null und       |  |
|        |                         | Nennlast liegen).       |  |
|        |                         | Waagenverkabelung       |  |
|        |                         | falsch. Falsche         |  |
|        |                         | Wägezellenkapazität (zu |  |
|        |                         | hoch)                   |  |
| (ZERO) | Nullpunkt liegt unter - | Falsche Verkabelung     |  |
| (LO)   | 2mV/V.                  |                         |  |
| (ZERO) | Nullpunkt liegt über    | Waage leeren. Falsche   |  |
| (HI)   | +2mV/V.                 | Verkabelung.            |  |

### 8.3. Diagnose Fehlermeldungen

• Service: Das Gerät muss für den Service an den Hersteller zurückgesandt werden..

| Fehler  | Beschreibung                       | Maßnahmen         |
|---------|------------------------------------|-------------------|
| (E0001) | Netzspannung zu niedrig.           | Überprüfen        |
| (E0002) | Netzspannung zu hoch.              | Überprüfen der    |
|         |                                    | Waage/Verkabelun  |
|         |                                    | g                 |
| (E0010) | Temperatur zu hoch/niedrig (-10    | Ortlichkeit       |
|         | bis +50°C erlaubt).                | überprüfen        |
| (E0020) | Waagenteilung nicht korrekt. (Soll | Wert ändern       |
|         | zwischen 100 und 30.000 Teilen     |                   |
| (E0100) | liegen).                           |                   |
| (E0100) | Einstellungen sind verloren.       | Einstellungen     |
| (50000) |                                    | wiederholen       |
| (E0200) | Waagenjustierung ist verloren.     | Neueichung        |
| (E0300) | Alle Einstellungen und             | Komplett neu      |
|         | Waagenjustierungen sind verloren   | einstellen und    |
|         |                                    | eichen            |
| (E0400) | Werksparameter sind verloren.      | Service           |
| (E0800) | EEPROM defekt (FATAL)              | Service           |
| (E2000) | ADC Out of Range Fehler. Die       | Überprüfen der    |
|         | Wägezellen werden falsch           | BUILD:CABLE       |
|         | gespeist.                          | Einstellung.      |
|         |                                    | Wägezellenverkab  |
|         |                                    | elung überprüfen. |
| (E4000) | Batteriegepufferter RAM Speicher   | Einstellung       |
|         | ist verloren.                      | wiederholen       |
| (E8000) | FLASH Speicher defekt              | Service           |

E-Fehlermeldungen sind additiv. Läuft ein Gerät z.B. ohne Batterien und die Temperatur fällt, könnte die Batteriespannung zu niedrig sein. Die daraus resultierende Fehlermeldung ist E 0011 (0001 + 0010). Die Hexadezimalzahlen lauten wie folgt:

R300-671-250003R-620-244003R-620-24